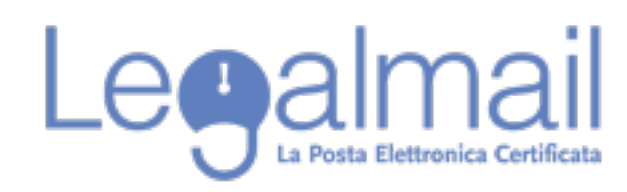

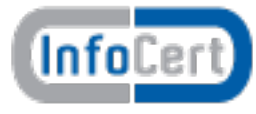

## Guida alla configurazione Apple Mail POP

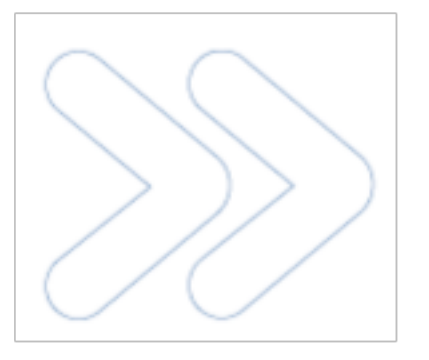

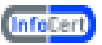

Per accedere alla casella Legalmail è necessario configurare opportunamente il client di posta. In questa guida sono descritti in modo approfondito tutti i passi operativi necessari per una corretta configurazione del client. In questo paragrafo introduttivo sono sinteticamente indicati i parametri di configurazione che gli utenti devono utilizzare per configurare correttamente il client: Server di Posta in Entrata : mbox.cert.legalmail.it Server di Posta in Uscita: sendm.cert.legalmail.it Porta in entrata: 995 o 993 Porta in uscita: 25 o 465 Utilizzare la connessione sicura SSL

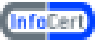

## Requisiti

Per accedere alla posta elettronica certificata attraverso un client di posta è necessario utilizzare Mail 4.5 o superiore, oppure prodotti equivalenti. E' inoltre necessario configurare il client con gli opportuni parametri per definire, ad esempio, il tipo di server di posta a cui collegarsi ed i parametri utilizzati dal server stesso per eseguire le operazioni di autenticazione della casella utente.

## **Configurazione Mail 4.5 o superiore**

Descriviamo le operazioni necessarie per configurare Mail:

1. Avviare Mail da: Dock - Mail;

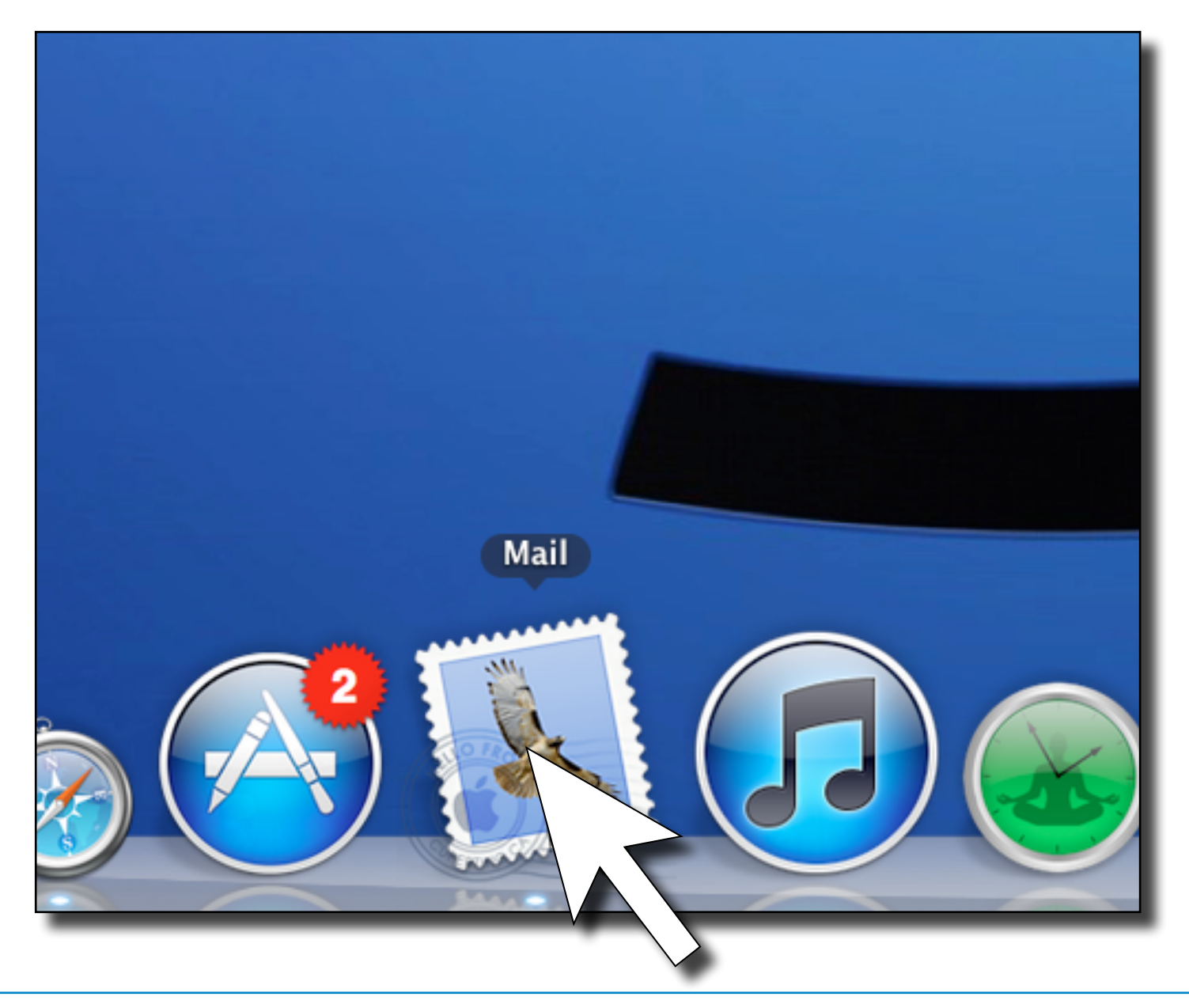

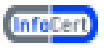

2. Selezionare "Mail", quindi "preferenze";

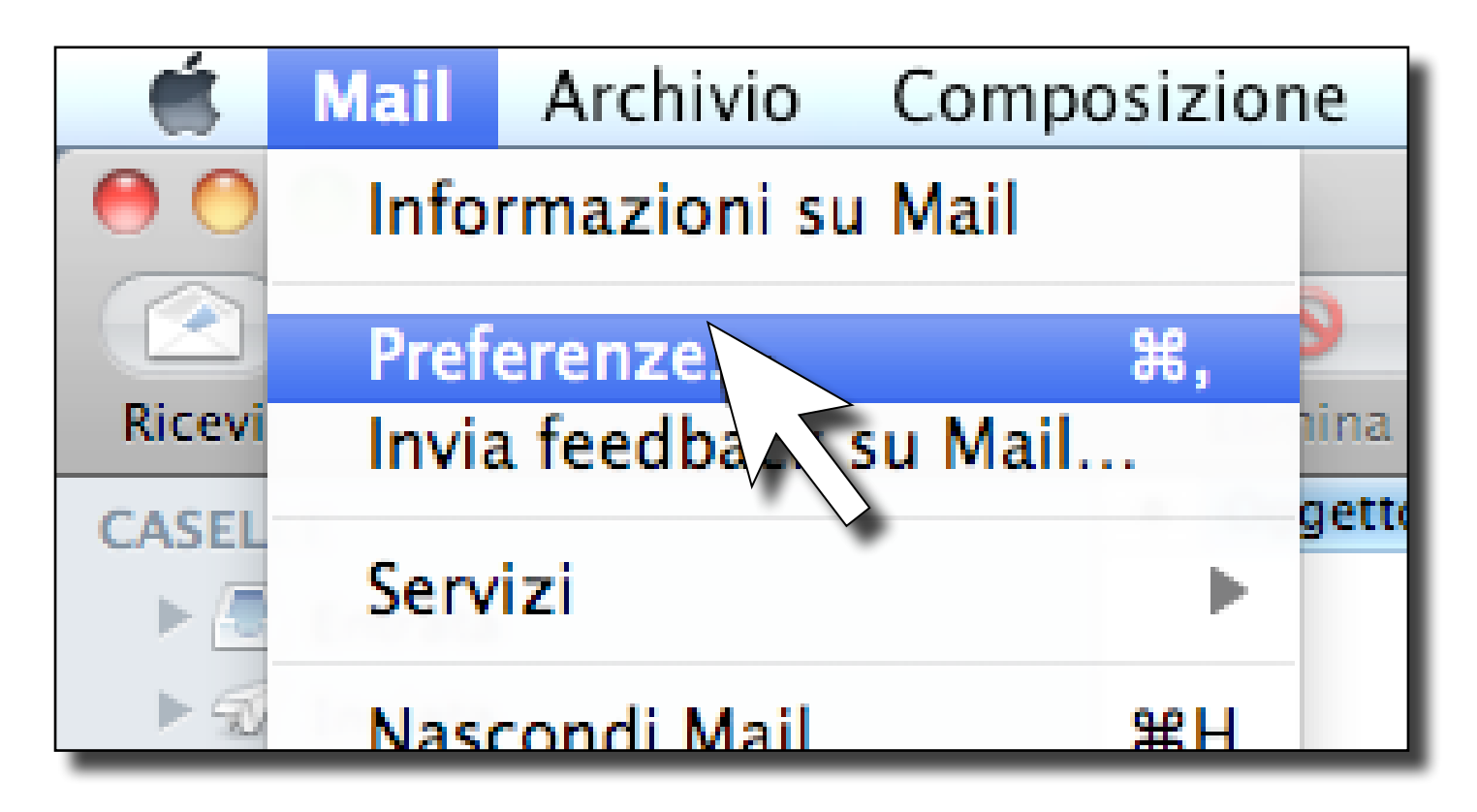

3. Dalla finestra "Account" selezionare "+" (in basso a sinistra);

| 0<br>0<br>1<br>0<br>155 | Account                                                                                                    |
|-------------------------|----------------------------------------------------------------------------------------------------|
| Generale Account RSS I  | ndesideratz Font e Coloni Vista Composizione Firme Regole Herald  Informazioni account i Regole casella Avanuate |
|                         | Tipo account: Grnail INAP<br>Descriatore:                                                                        |
|                         | Nome completo:                                                                                                   |
|                         | Server di posta in entrata:<br>Nome utente:<br>Password:                                                         |
|                         | Server posta in uscita (SMTP):                                                                                   |
|                         |                                                                                                    |
|                         |                                                                                                    |
|                         |                                                                                                    |
| $\sim$                  |                                                                                                    |

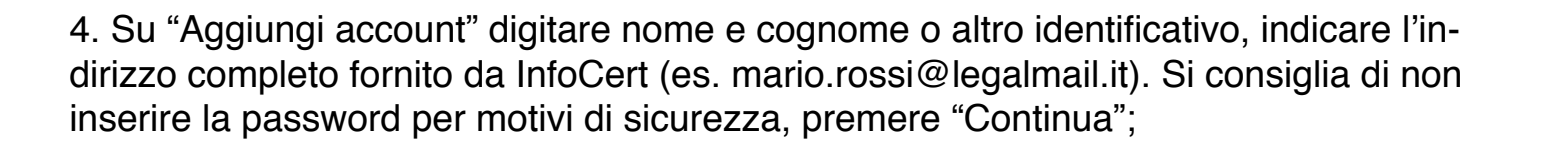

(InfoCert)

| Generale       Account       RSS       Indesiderata       Font e Colori       V         Acco       Image: Colori and the colori and the colori and the | Indesiderata Font e Colori Vista Composizione Firme Regole Herald  Aggiungi account Sarai guidato attraverso i passi necessari alla configurazione di un account aggiuntivo. Per iniziare, fornisci le seguenti informazioni: Nome completo: Mario Ross Indirizzo e-mail: mario.rossi@ilegalmail.it Password: |  |
|----------------------------------------------------------------------------------------------------|----------------------------------------------------------------------------------------------------|--|
| ? Annulla                                                                                                    | Indietro Continue                                                                                                    |  |
| + -                                                                                                    | ?                                                                                                    |  |

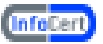

- 5. Nella finestra "Server di posta in entrata":
- fra le tre opzioni proposte per "Tipo account" selezionare IMAP;
- In "Descrizione" inserire Legalmail;
- impostare come "Server di posta in entrata" : mbox.cert.legalmail.it
- impostare come "Nome utente" l'User ID fornito da InfoCert (nell'esempio "M7B213"), nei messaggi inviati tale descrizione sarà visualizzata prima dell'indirizzo della PEC, e come password, quella fornita da InfoCert.
- Premere "Continua"

| 000                       | Account                                                      |
|---------------------------|--------------------------------------------------------------|
| Generale Account RSS Inde | iderata Font e Colori Vista Composizione Firme Regole Herald |
| Acc                       | Server di posta in entrata                                   |
| C                         | Tipo account: 🚱 POP                                          |
|                           | Descrizione: Legalmail                                       |
|                           | Server di posta in entrata: mbox.cert.legalmail.it           |
|                           | Nome utente: M7B213                                          |
| CORERUNG                  | Password:                                                    |
| 0                         | Annulla Indietro Conti                                       |
|                           |                                                              |

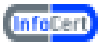

- 5. Nella finestra "Server di posta in entrata":
- fra le tre opzioni proposte per "Tipo account" selezionare POP;
- In "Descrizione" inserire Legalmail;

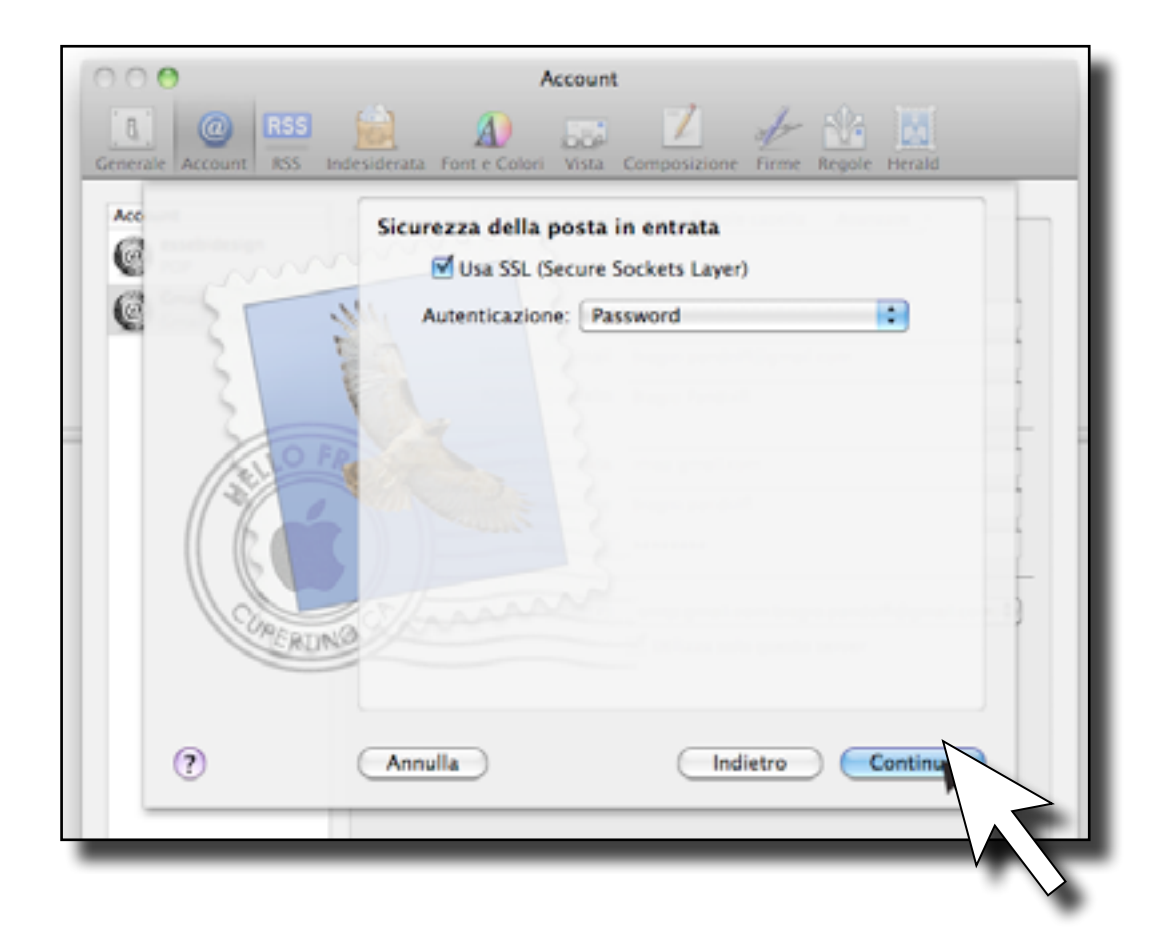

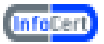

- impostare come "Server di posta in entrata" : mbox.cert.legalmail.it
- impostare come "Nome utente", l'user ID (nell'esempio M7B213) fornito da InfoCert;
- premere "Continua";
- 6. Nella finestra successiva, spuntare la casella "Usa SSL (Secure Sockets Layer).

| 000                       | Account                          |                                                      |
|---------------------------|----------------------------------|------------------------------------------------------|
| Generale Account RSS Inde | esiderata Font e Colori Vista Co | mposizione Firme Regole Herald                       |
| Acc                       | Server della posta in uso        | ita                                                  |
|                           | Descrizione:                     | Infocert                                             |
|                           | Server di posta in uscita:       | sendm.cert.legalmail.it  Utilizza solo questo server |
| 5                         | Usa autenticazione               |                                                      |
| O FR                      | Nome utente:                     |                                                      |
| CIRERING                  | Password:                        |                                                      |
| (?                        | Annulla                          | Indietro Contin                                      |
|                           |                                  |                                                      |

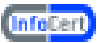

## Autenticazione "Password", Premere "Continua";

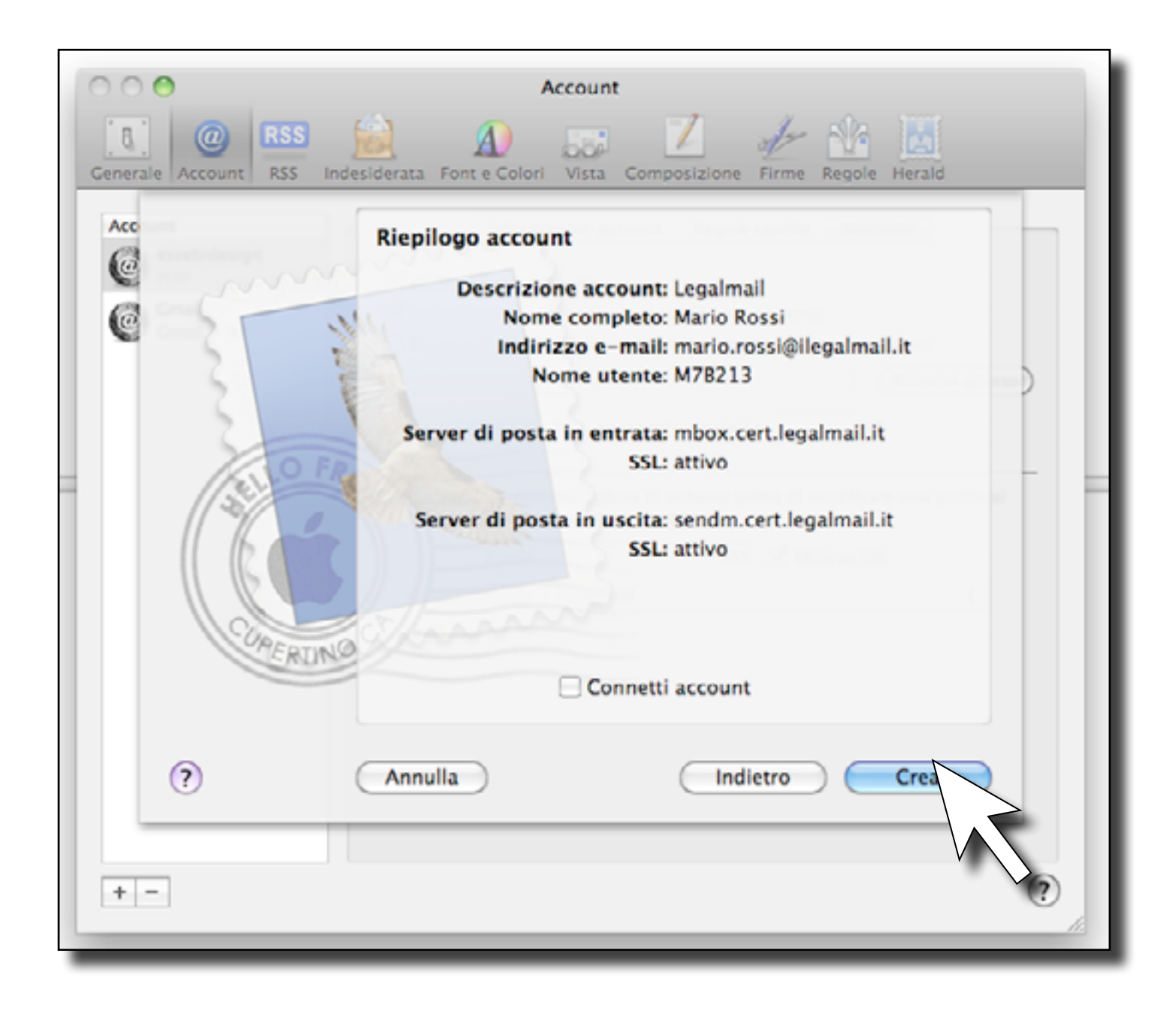

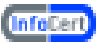

7.Nella finestra "Server di posta in uscita":

- In "Descrizione" inserire InfoCert;
- impostare come "Server di posta in uscita" : sendm.cert.legalmail.it
- spuntare la casella "Utilizza solo questo server"
- premere "Continua";

8. Comparirà la finestra "Riepilogo Account". Selezionare "Crea";

|                      | Account                                                                                                    |
|----------------------|----------------------------------------------------------------------------------------------------|
| Generale Account RSS | Indesiderata Font e Colori Vista Composizione Firme Regole Herald<br>Informazioni account Regole casella Avanza<br>Abilita questo account<br>Chicudi quando controlli la posta automaticamente<br>Comprimi le caselle automaticamente<br>Tutti i messaggi quando non sei connesso, conserva:<br>Tutti i messaggi e i loro allegati<br>Consulta il tuo amministratore di sistema prima di modificare<br>una qualsiasi delle opzioni avanzate sotto elencate:<br>Percorso IMAP:<br>Porta: 995 Utilizza SSL<br>Autenticazione: Password<br>Utilizza comando IDLE se il server lo supporta |
| + -                  | ?                                                                                                    |

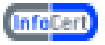

9. Nella finesta Account Cliccare sulla voce "Avanzate" in alto a destra, controllare che siano spuntate le caselle "Abilita account" e "Includi quando controlli la posta

| 00                   | Account                                                                                                    |
|----------------------|----------------------------------------------------------------------------------------------------|
| Generale Account RSS | ndesiderata Font e Colori Vista Composizione Firme Regole Herald                                                                                                    |
| Account              | Informazioni account       Regole casella       Avanzate         Tipo account:       POP         Descrizione:       Legalmail         Indirizzo e-mail:       mario.rossi@legalmail.it         Nome completo:       mario rossi |
|                      | Server di posta in entrata: mbox.cert.legalmail.it<br>Nome utente<br>Passwore<br>Server posta in uscita (SMTP<br>Modifica elenco del server SM                                                                                  |
| + -                  | (7)                                                                                                    |

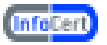

automaticamente";

In "Porta" inserire 995 (o 993), spuntare la casella "Utilizza SSL" e "Utilizza comando IDLE se il server lo supporta"

| 000            | Account                                                                                                    |
|----------------|----------------------------------------------------------------------------------------------------|
| Generale Accou | ant RSS Indesiderata Font e Colori Vista Composizione Firme Regole Herald                                                                                           |
| Account        | Descrizione Nome server Usato dall'account Infocert sendm.cert.legalmail.it Legalmail                                                                               |
|                | + - Informazioni account Avanzate Utilizza porte di default (25, 465, 587) Utilizza porta personalizzata: 25 Usa SSL (Secure Sockets Layer) Autenticazione: Nessuno |
| •-             | ? Annulla OK ?                                                                                                    |

Ora chiudere la finestra e premere il tasto "Registra".

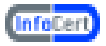

| 0 0 🛞                                | Account                                                                                                    |                           |
|--------------------------------------|----------------------------------------------------------------------------------------------------|---------------------------|
| Generale Account RSS                 | Indesiderata Font e Colori Vista                                                                             | Composizione Firme Regole |
|                                      | Vuoi registrare le modifiche a<br>"Legalmail 2"?<br>Se non registri le modifiche, queste a<br>Non registrare | Annulla Registra          |
| Social     POP     Legalmail     MAP | Nome completo:                                                                                               | Mario Rossi               |
| POP                                  | Server di posta in entrata:<br>Nome utente:<br>Password:                                                     | cert0072                  |
|                                      | Server posta in uscita (SMTP):                                                                               | Infocert ↓                |
| + -                                  |                                                                                                    | ?                         |

A questo punto è possibile iniziare a scaricare ed inviare posta elettronica certificata dalla casella Legalmail utilizzando Mail.